## "青少年研究性学习网"讲解视频上传百度网盘说明

- 1、将视频以"作品方向+专业类别+活动编号"为文件名命名。
- 2、登陆百度网盘地址: pan.baidu.com, 输入账号密码登陆
- 3、点击上传,在打开的文件夹里选择要上传的视频。

| 网盘   分享   找资源 <sup>®</sup> 更多 <u>SVIP专享,好书免费领</u> | 3 ~ |
|---------------------------------------------------|-----|
| 全 上传     ●新建文件夹     ▲ 离线下载     日 我的设备             |     |
| 全部文件                                              |     |
| □ 文件名                                             | 大小  |
| 三 已购资源                                            | -   |
| 我的卡包                                              | -   |
| 备份电脑文件                                            |     |

4、上传成功后,在界面上能看到上传后的视频文件,选中该视频后,可以 在上方菜单里看到分享按键,如下图,点击分享

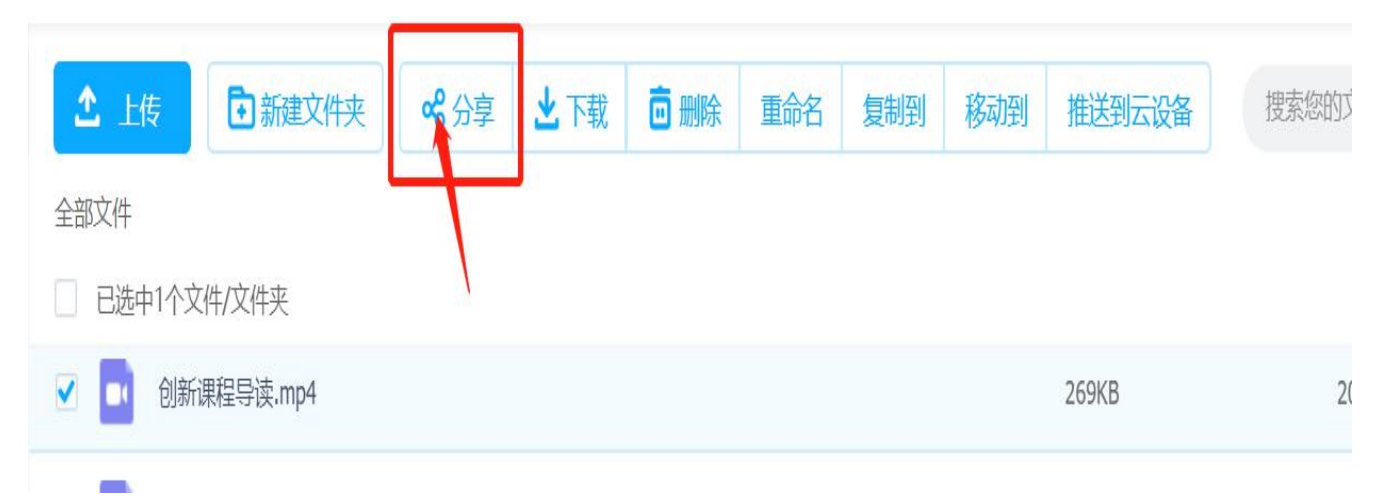

## 5、在弹出的分享框内,<mark>将有效期选择为永久有效</mark>后,点击创建链接

| 分享文件(夹):仓        | 削新课程导读.mp4       |                                              | × |
|------------------|------------------|----------------------------------------------|---|
| <b>シ</b><br>链接分享 | <b>8</b><br>发给好友 |                                              |   |
| 分享形式             | • 有提取码           | 仅限拥有提取码者可查看,更加隐私安全                           |   |
| 有效期              | 永久有效 🔻           | 1、选择永久有效                                     |   |
| 配合净网行动,          | 百度网盘严厉打击色        | 创建链接<br>取消<br>2、仓<br>情低俗等不良信息的传播行为,如发现,将封禁账号 | 建 |

## 6、点击复制链接及提取码

| 分享文件(夹):创新课程导读.mp4                                                                                                    | ×                           |
|----------------------------------------------------------------------------------------------------|-----------------------------|
| ・             ・               ・              ・               ・              ・               ・              ・               ・              ・               ・              ・                ・              ・               ・              ・               ・              ・               ・              ・                ・              ・                ・              ・                ・              ・                ・              ・               ・              ・              ・                ・              ・              ・              ・                ・              ・              ・              ・                ・              ・              ・              ・                ・              ・             ・              ・ <th></th> |                             |
| ✓ 成功创建私密链接<br>https://pan.baidu.com/s/19Z 链接永久有效                                                                                                    |                             |
| 提取码 22                                                                                                    | 将二维码分享给好友,<br>对方微信扫一扫即可获取文件 |
| 可以将链接发送给你的QQ等好友                                                                                                    | 下载二维码                       |
| 配合净网行动,百度网盘严厉打击色情低俗等不良信息的传播行为,如发现,将封禁账号。                                                                                                    | 已含提取码, 扫码后无需再次输入            |

7、打开青少年研究性学习网的报名系统,进入到"STEP 4: 上传视频地址"页面

| STEP 1. 选择活动      | STEP 2. 团队信息     | STEP 3. 上传作品              | STEP 4. 上传视频地址                 |   |
|-------------------|------------------|---------------------------|--------------------------------|---|
| 上传PPT             |                  |                           |                                | * |
| 1) 恭喜研究成果初审通过, 请按 | 照要求提供讲解视频的下载地址和提 | 即码,并确保审核期间下载键             | 推接有效。                          |   |
| * 讲解视频的下载地址:      |                  |                           | 提取码:                           |   |
| 1                 | 新建               | Microsoft PowerPoint 演示文稿 | .pptx 文件于2019-09-16 15:19 上传成功 | 2 |
| 讲解ppt: 浏览PP       | T文件              |                           |                                |   |
| 视频下载地             | 此                | 提交                        |                                |   |
|                   |                  |                           |                                |   |

8、按照要求把链接及提取码粘贴到相应位置,并点击提交

| <b>等要求提供讲解视频的下载地址</b> 和 | 口提取码,并确保审核期间下载能              | <u></u>                                                     | *                                                                                          |
|-------------------------|------------------------------|-------------------------------------------------------------|--------------------------------------------------------------------------------------------|
| 积要求提供讲解视频的下载地址和         | Q提取码,并确保审核期间下载键              | 推接有效。<br>                                                   |                                                                                            |
|                         |                              |                                                             |                                                                                            |
| lu.com111123123         |                              | 提取码: 123123123                                              |                                                                                            |
|                         | 新建 Microsoft PowerPoint 演示文稿 | 5.pptx 文件于2019-09-16 15:19 上传成功                             | Ì                                                                                          |
|                         |                              |                                                             |                                                                                            |
|                         | 提交                           |                                                             |                                                                                            |
|                         | du.com111123123<br>;<br>文件   | du.com111123123<br>新建 Microsoft PowerPoint 演示文稿<br>文件<br>提交 | tu.com111123123<br>新建 Microsoft PowerPoint 演示文稿,pptx 文件于2019-09-16 15:19 上传成功<br>下文件<br>提交 |

## 9、将保存好的下载地址复制到浏览器中试验一下,确保可以正确下载到该视频。

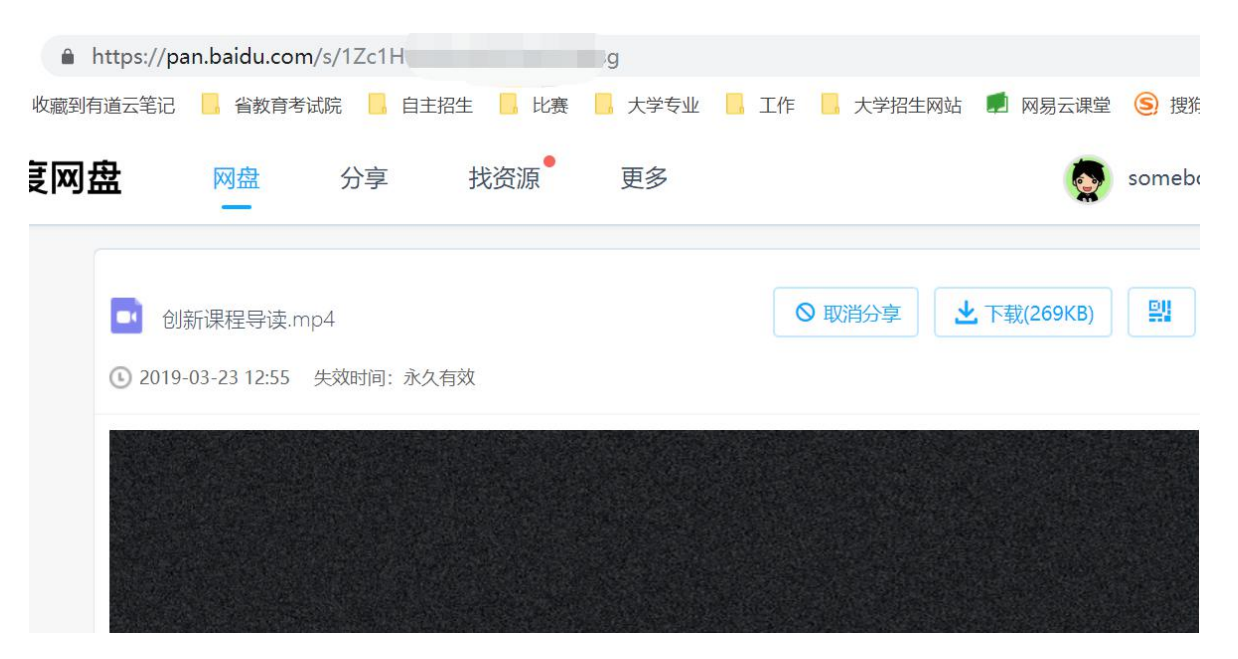